## Acessar o EBAula pelo Celular

- Acesse o endereço do Portal de Educação: https://portaldeeducacao.eb.mil.br/

Para efetuar o Login pelo Celular:

- Clique no botão MENU;

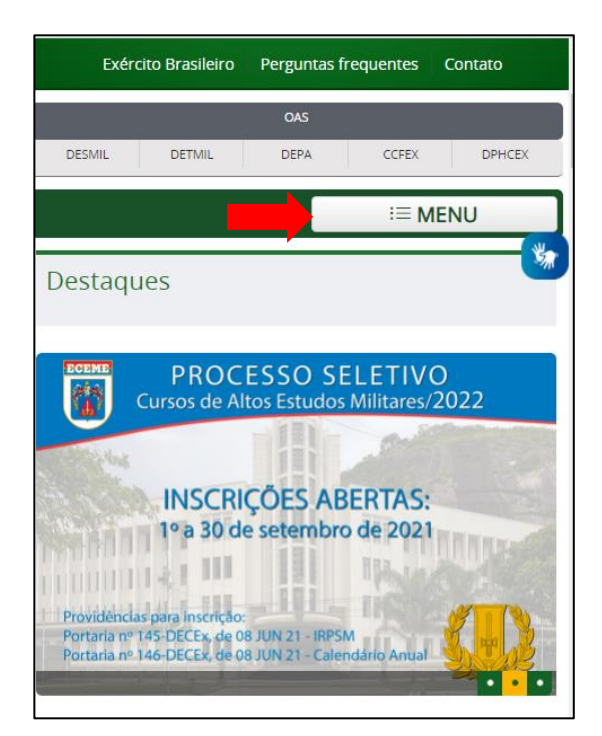

- Clique em SISTEMA DE GESTÃO TÉCNICA;

| Exér      | cito Brasileiro | Perguntas | frequentes | Contato |
|-----------|-----------------|-----------|------------|---------|
|           |                 | OAS       |            |         |
| DESMIL    | DETMIL          | DEPA      | CCFEX      | DPHCEX  |
|           |                 |           | i≡N        | IENU    |
| Histórico |                 |           |            | *       |
| Subordina | ção             |           |            |         |
| Quem Som  | 105             |           |            |         |
| Apresenta | ção             |           |            |         |
| SISTEMA   | DE GESTÃ        | O TÉCNI   | CA         | ~       |
| IDIOMAS   | ;               |           |            | ~       |
| REFERÊN   | ICIAS           |           |            | ~       |
| ESTABEL   | ECIMENTO        | S DE EN   | SINO       | ~       |

- Clique em Login;

| Exércit     | o Brasileiro | Perguntas | frequentes | Contato |  |
|-------------|--------------|-----------|------------|---------|--|
|             |              | OAS       |            |         |  |
| DESMIL      | DETMIL       | DEPA      | CCFEX      | DPHCEX  |  |
| i≡ MENU     |              |           |            |         |  |
| Histórico   |              |           |            | ×,      |  |
| Subordinaçã | ю            |           |            |         |  |
| Quem Somo   | S            |           |            |         |  |
| Apresentaçã | 0            |           |            |         |  |
| SISTEMA [   | DE GESTÃ     | O TÉCNI   | CA         | ^       |  |
| Login       |              |           |            |         |  |
| Cadastre-se | 2            |           |            |         |  |
| IDIOMAS     |              |           |            | ~       |  |
| REFERÊNC    | IAS          |           |            | ~       |  |

- Para entrar no Sistema de Gestão Técnica de EAD, digite sua identidade, senha e o texto que aparece na imagem. Em seguida clique no botão Enviar;

| Sistema de G | iestão Técnica de EAD    |   |
|--------------|--------------------------|---|
|              | Faça seu Login           |   |
| •            | Identidade Ex: 000000000 | * |
|              | Senha                    |   |
| Info         | orme o texto da Imagem   |   |
|              | Enviar                   |   |
|              | Esqueceu sua senha?      |   |

## 1. Inscrição em Curso e Estágio

Para se inscrever em um curso ou estágio clique no botão **Inscrições** e depois no botão **Inscreva-se**;

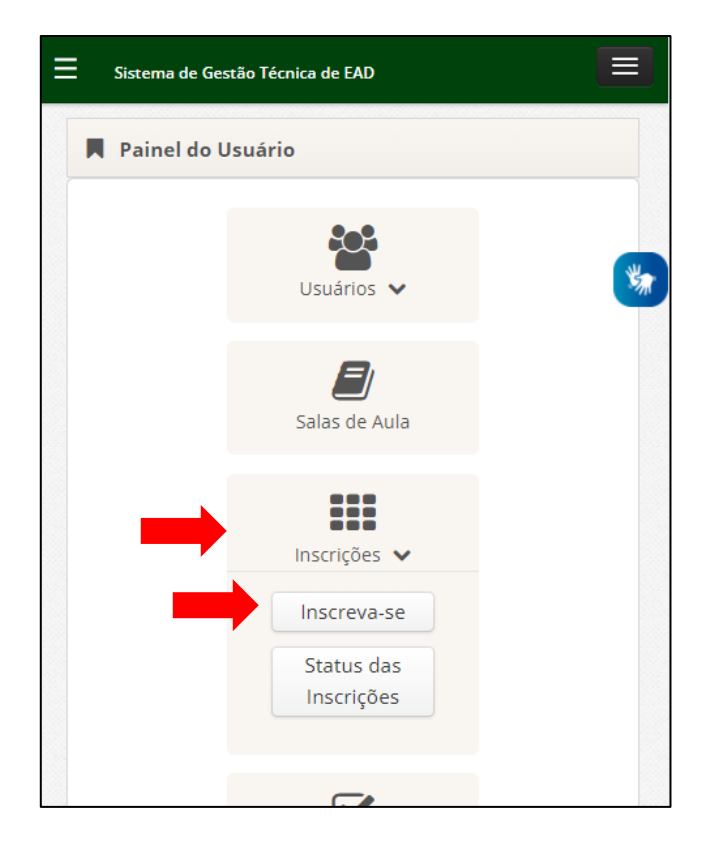

- Clique no botão Inscrever para solicitar sua inscrição no curso ou estágio;

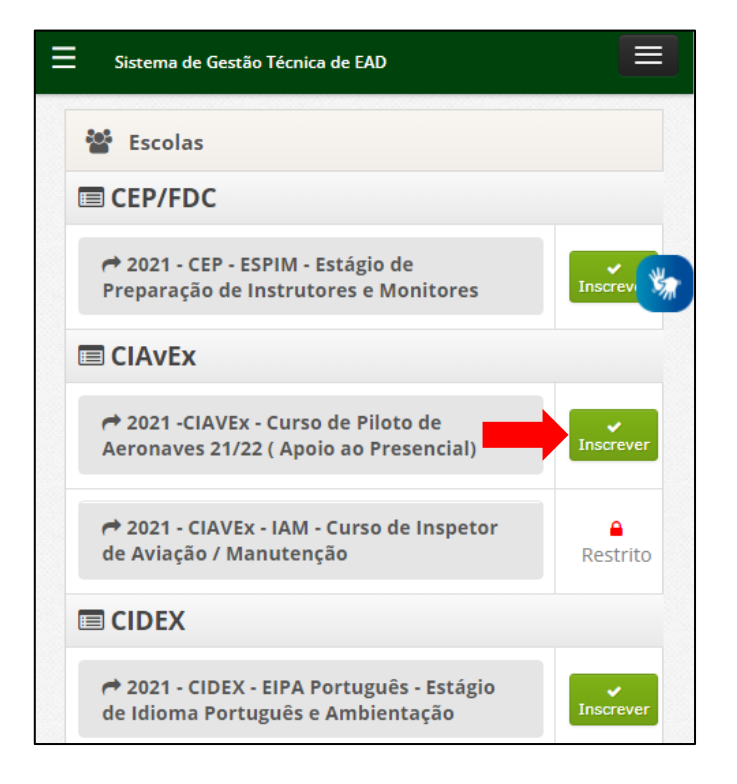

- Clique no botão OK para confirmar sua solicitação de inscrição no curso ou estágio;

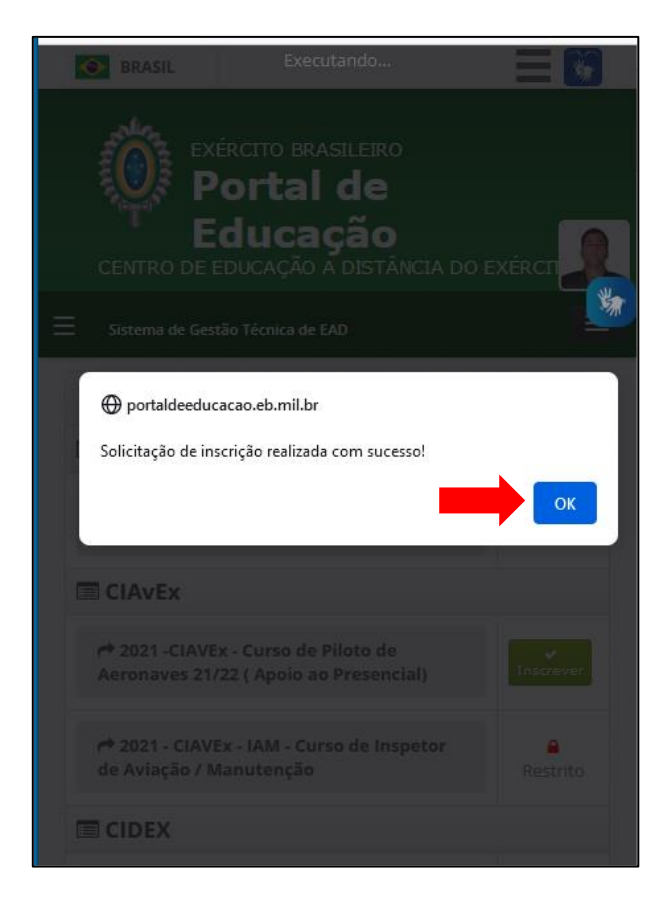

Obs: O usuário deverá aguardar a OM deferir ou indeferir a sua inscrição.

## 2. Acesso à Sala de Aula

- Para acessar a sala de aula virtual do seu curso ou estágio, clique no botão Sala de Aula;

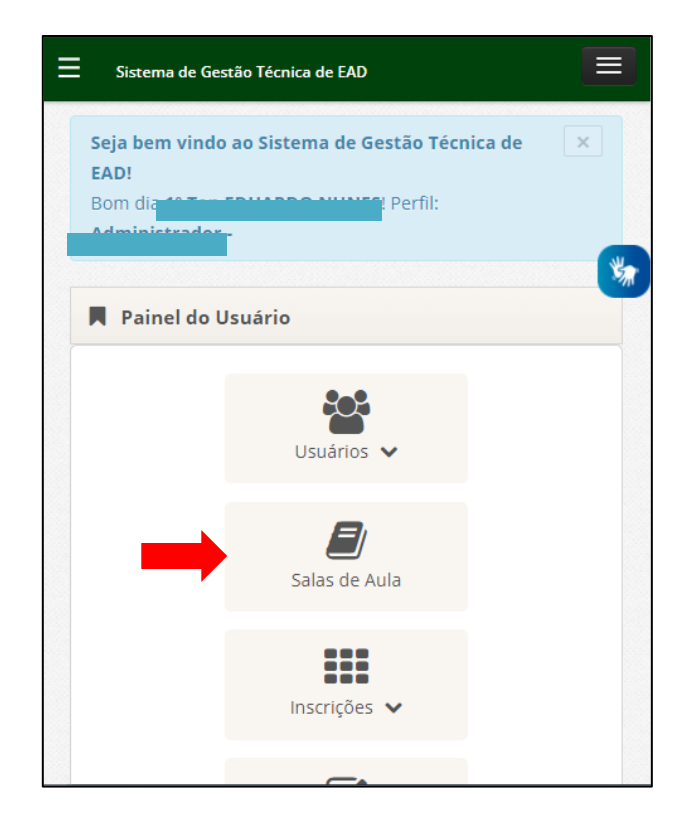

- Clique no nome do seu curso ou estágio para abrir a sala de aula virtual;

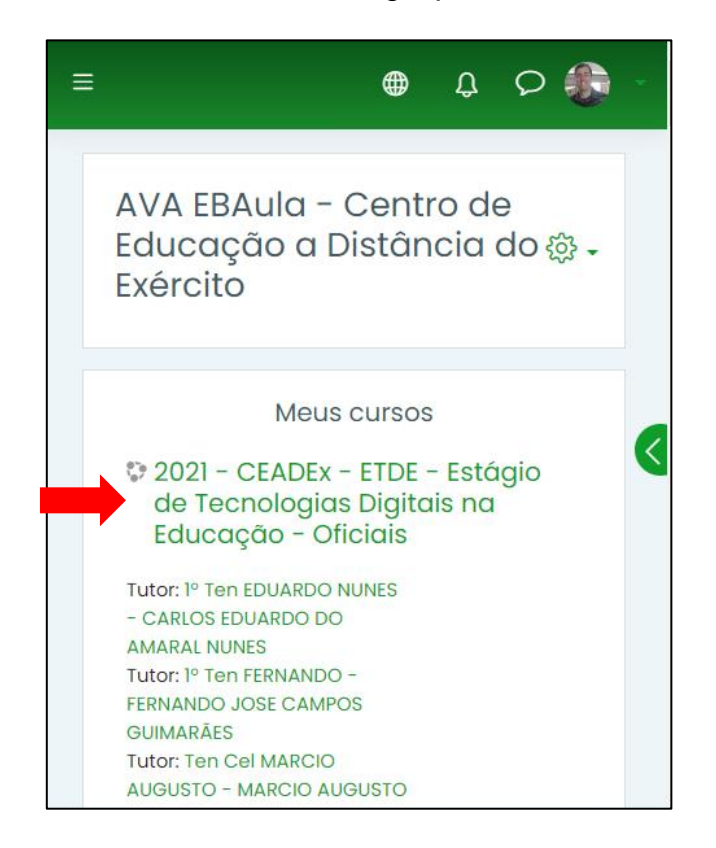